## 毕业研究生提交最终学位论文电子版操作流程

#### 一、 毕业与学位论文登记

 1. 登录研究生教育管理信息系统,在"论文信息"-"毕业 与学位论文"中,填写学位论文基本信息后上传学位论文即可。
 (网址: http://yjsjyglxt.fafu.edu.cn/login.aspx)

若须修改密码,请通过忘记密码找回密码或与学院教学秘书 联系修改密码。

注意所有内容都须如实填写,如果论文密级选择保密的话, 还须选择保密年限,若不选择保密年限按不保密处理!

2.填写完成后,点击"提交"按钮保存填写的信息。

| <u>約交供当</u><br>又素約文要求<br>又素約文、成果的に<br>子磁生学位地文<br>約文質計算<br>約文質計算<br>約文質計算<br>約文質計算<br>約文質計算<br>第位性量<br>優名供量<br>優名供量<br>第二<br>第二<br>第二<br>第二<br>第二<br>第二<br>第二<br>第二<br>第二<br>第二 | 英文現要:   |            |      |         | ^ |
|----------------------------------------------------------------------------------------------------|---------|------------|------|---------|---|
|                                                                                                    | 论文开始日期: | •          |      | 论文截止日期: | • |
|                                                                                                    | 论文密级:   | ▼ 保密年限 ▼ * |      | 鲁注:     |   |
|                                                                                                    |         |            | ・提交・ | • 取消 •  |   |

| 论文密级: | 保密 | • | 保密年限 | 4年 ▼     | * |
|-------|----|---|------|----------|---|
|       |    |   |      | 1年       |   |
|       |    |   |      | ·平<br>2年 |   |
|       |    |   |      | 3年       |   |
|       |    |   |      | 4年       |   |
|       |    |   |      | 5年       |   |

### 二、 上传学位论文

1.毕业与学位论文登记中点击"提交"后,再点击"上传论 文"即可提交学位论文。注意上传须为最终版学位论文且"独创 性声明"页导师和学生须签名扫描上传。若保密,《学位论文申 请保密备案表》也须扫描,并放在"独创性声明"页后面!

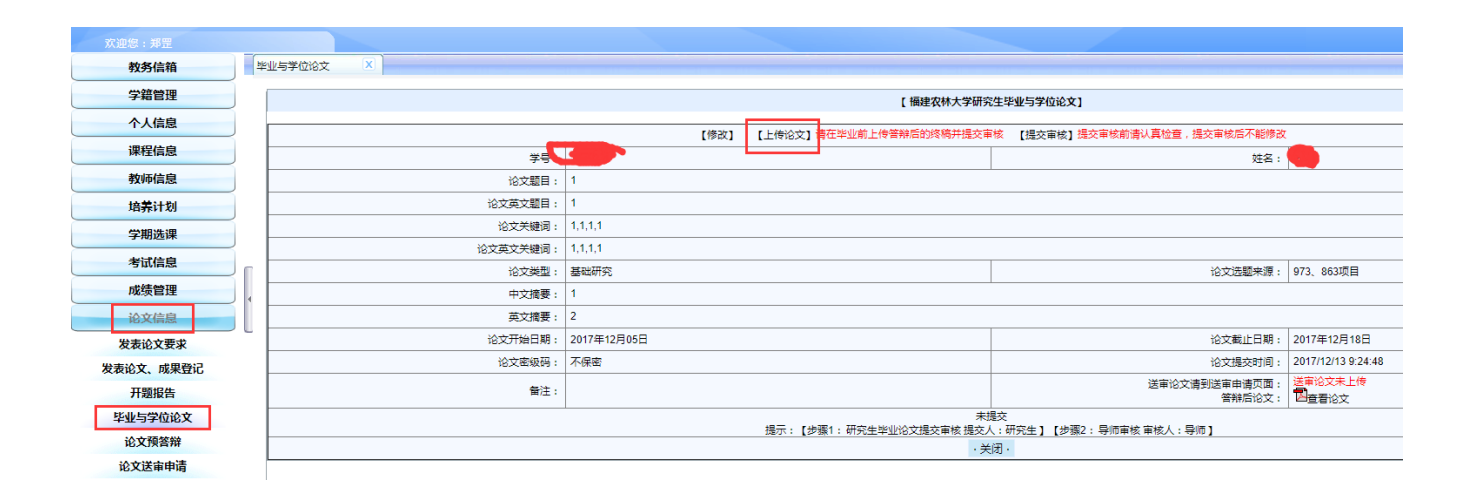

核对论文题目与学位论文中的题目一致后,选择要上传的学 位论文(PDF版本),先后点击"同意上述条款"-"上传"即 可,上传完成会提示"上传成功"。

| 毕业与学位论文                            |                                                     |                                                          |                            |                             |          |            |         |        |      |         |          |
|------------------------------------|-----------------------------------------------------|----------------------------------------------------------|----------------------------|-----------------------------|----------|------------|---------|--------|------|---------|----------|
|                                    |                                                     |                                                          |                            | ſ                           | 毕业与学位论文上 | _传】        |         |        |      |         |          |
|                                    | 学号 :                                                | 1096013                                                  | •                          |                             |          |            |         |        | 姓名:  | 郑罡      |          |
|                                    | 论文题目:                                               | 1                                                        |                            |                             |          | *          |         |        |      |         |          |
| 1、本人調从此火上物的学业与3<br>2、本人已认真测读并领会《福祉 | 子位论义电子隔建终稿。<br>皇衣林大学关于加强学术道德和行<br>上传毕业与学位论文(PDF文件): | 为规范的规定(试行),保证本。<br>选择文件 ,选择任何文件<br>上传论文要完整,应包括封阗、<br>件中) | 人所提交的毕业与学位说<br>遵守学术行为规范承诺、 | 3文不存在学术不端行为。<br>独创性声明和关于论文便 | 明授权的说明、中 | ■文摘要、外文摘要。 | 、目录、主要符 | 号表、正文、 | 结论、致 | 谢、参考文献、 | 附录、在学期间的 |
|                                    |                                                     |                                                          |                            |                             |          | ·<br>闭·    |         |        |      |         |          |
|                                    |                                                     |                                                          |                            |                             |          |            |         |        |      |         |          |
| <sup>tu</sup> 2                    | 10.34.81.91                                         | 1显示:                                                     |                            |                             |          |            |         | ×      |      |         |          |
| Ŧ                                  | 传成功                                                 |                                                          |                            |                             |          |            |         |        |      |         |          |
|                                    |                                                     |                                                          |                            |                             |          | ā          | 角定      |        |      |         |          |

# 2.上传完成后,须点击"提交审核"。

| 妍  | 究生教育管理信息系统 |         | 提交审核前请认真 | 检查,提交审核后不能修改,您是否很<br>确定 |        | 取消     |             |           |  |
|----|------------|---------|----------|-------------------------|--------|--------|-------------|-----------|--|
| 毕刑 | 与学位论文 🛛 🗙  |         |          |                         |        |        |             |           |  |
|    |            |         |          | [ 福建农林大学研               | 开究生毕业与 | 与学位论文] |             |           |  |
| Γ  |            | 【修》     | 改] 【上传论文 | ] 请在毕业前上传答辩后的终稿并提3      | と审核 [3 | 提交审核】  | B交审核前请认真检查, | 提交审核后不能修改 |  |
|    | 学 <b>등</b> |         | 提交审核     |                         |        |        |             | 姓名:       |  |
|    | 论文题目:      | 1       |          |                         |        |        |             |           |  |
|    | 论文英文题目:    | 1       |          |                         |        |        |             |           |  |
|    | 论文关键词:     | 1,1,1,1 |          |                         |        |        |             |           |  |
|    | 论文英文关键词:   | 1,1,1,1 |          |                         |        |        |             |           |  |
|    |            |         |          |                         |        |        |             |           |  |

在答辩后论文处,点击"查看论文"可查看已上传的学位论 文,注意:提交审核前请认真检查,提交审核后导师审核未通过 才可以重新上传学位论文!

|          | 【福建农林大学研究生毕业与学位论文】                                                         |               |                      |                    |                                 |  |  |  |  |  |
|----------|----------------------------------------------------------------------------|---------------|----------------------|--------------------|---------------------------------|--|--|--|--|--|
|          |                                                                            |               |                      |                    |                                 |  |  |  |  |  |
|          | 【修改】                                                                       | 论文已上传且已提交审核,不 | 「能重新上传,导师审核不通过时能重新上传 |                    |                                 |  |  |  |  |  |
| 学号:      | 1096013                                                                    |               |                      | 姓名:                | 郑罡                              |  |  |  |  |  |
| 论文题目:    | 1                                                                          |               |                      |                    |                                 |  |  |  |  |  |
| 论文英文题目:  | 1                                                                          |               |                      |                    |                                 |  |  |  |  |  |
| 论文关键词:   | 1,1,1,1                                                                    |               |                      |                    |                                 |  |  |  |  |  |
| 论文英文关键词: | 1,1,1,1                                                                    |               |                      |                    |                                 |  |  |  |  |  |
| 论文类型:    | 基础研究                                                                       |               |                      | 论文选题来源:            | 973、863项目                       |  |  |  |  |  |
| 中文摘要:    | 1                                                                          |               |                      |                    |                                 |  |  |  |  |  |
| 英文摘要:    | 2                                                                          |               |                      |                    |                                 |  |  |  |  |  |
| 论文开始日期:  | 2017年12月05日                                                                |               |                      | 论文截止日期:            | 2017年12月18日                     |  |  |  |  |  |
| 论文密级码:   | 不保密                                                                        |               |                      | 论文提交时间:            | 2017/12/13 9:34:49              |  |  |  |  |  |
| 备注:      |                                                                            |               | 送审论文谱                | 到送审申请页面:<br>答辩后论文: | 送审论文未上传<br>凶 <mark>查</mark> 看论文 |  |  |  |  |  |
|          | 通过 等待导师审核 (篇 2 步)(共 2 步 )<br>揭示:【步骤1:研究生毕业论文揭交审核 揭交人:研究生】【步骤2:导师审核 审核人:导师】 |               |                      |                    |                                 |  |  |  |  |  |
|          | ・送知・                                                                       |               |                      |                    |                                 |  |  |  |  |  |

## 三、 导师审核

导师登录系统后,切换到导师角色,在"待办事项"-"毕业 与学位论文(答辩后)审核"中点击进入,即可审核学生上传的 学位论文。

|    |                                      |             | _  |      |      |
|----|--------------------------------------|-------------|----|------|------|
| 导师 |                                      |             | 首页 | 待办事项 | 发送消息 |
| 待  | カ事项 🛛 🔀                              |             | _  |      |      |
|    |                                      |             |    |      |      |
|    |                                      | <b>持办事项</b> |    |      |      |
|    | 腿示:只有当前角色审核事项可以直接点击进入,其它审核请先换到对应的角色。 |             |    |      |      |
|    |                                      |             |    |      |      |
|    |                                      | 前角色:导师      |    |      |      |
|    | 事项                                   | 待审核数        |    | 用户操作 |      |
|    | 个人培养计划                               | 0           |    | 点击进入 |      |
|    | 研究生发表论文                              | 0           |    | 点击进入 |      |
|    | 研究生开题报告                              | 0           |    | 点击进入 |      |
| _  | 研究生论文送审申请                            | 0           |    | 点击进入 |      |
|    | 研究生论文答辩                              | 0           |    | 点击进入 |      |
| •  | 毕业与学位论文(答辩后)审核                       | 1           |    | 点击进入 |      |
|    | 送审论文审核                               | 0           |    | 点击进入 |      |

点击审核,会出现"福建农林大学研究生毕业与学位论文(答 辩后)审核"页面。点击"查看论文"可查看学生上传的论文。

确认学生上传的学位论文准确无误后,在审核结论中选择 "审核通过",先后点击"确认上述条款"-"提交"即可,审核 完成会提示"审核成功"。

注意: 若学生上传的学位论文须进一步修改, 审核结论请选择"审核不通过", 这样学生即可修改并重新上传学位论文。

|          | [ 福建农林大学研究生毕业与学位论文(答辩后)审核]                                                                                                 |                              |            |          |        |                 |                    |  |  |
|----------|----------------------------------------------------------------------------------------------------|------------------------------|------------|----------|--------|-----------------|--------------------|--|--|
| 学号:      |                                                                                                    |                              |            |          |        | 姓名:             | <b>C</b>           |  |  |
| 论文题目:    | 1                                                                                                    |                              |            |          |        |                 |                    |  |  |
| 论文英文题目:  | 1                                                                                                    |                              |            |          |        |                 |                    |  |  |
| 论文关键词:   | 1,1,1,1                                                                                                    |                              |            |          |        |                 |                    |  |  |
| 论文英文关键词: | 1,1,1,1                                                                                                    |                              |            |          |        |                 |                    |  |  |
| 论文类型:    | 基础研究                                                                                                    |                              |            |          |        | 论文选题来源:         | 973、863项目          |  |  |
| 中文摘要:    | 1                                                                                                    |                              |            |          |        |                 |                    |  |  |
| 英文摘要:    | 2                                                                                                    |                              |            |          |        |                 |                    |  |  |
| 论文开始日期:  | 2017年12月05日                                                                                                    |                              |            |          |        | 论文截止日期:         | 2017年12月18日        |  |  |
| 论文密级码:   | 不保密 同意上传清华同方及万方数据库                                                                                                    |                              |            |          |        | 论文提交时间:         | 2017/12/13 9:34:49 |  |  |
| 备注:      |                                                                                                    |                              |            |          |        | 答辩后论文:<br>送审论文: | 包查看论文              |  |  |
| 导师审核     | <ol> <li>本人确认该研究生此次上传的毕业与学位论文电子稿是终稿。</li> <li>本人已认真阅读并领会《福建农林大学关于加强学术道德和行为规范的<br/>我已认真审阅论文,该论文是研究生学位(毕业)论文终稿,未发</li> </ol> | 的规定(试行)》,经本人认真审<br>初现学术不端行为。 | 该未发现该研究生所提 | 交的毕业与学位论 | 文存在学术7 | 不端行为。           |                    |  |  |
| 审核结论:    | 未审核▼                                                                                                    |                              |            | 确认上述条款   | 提交     |                 |                    |  |  |
|          |                                                                                                    |                              |            |          |        |                 |                    |  |  |